## Jak na rejstřík sportu?

## **Registrace**

- 1. Zadejte si do vyhledávače https://rejstriksportu.msmt.cz/
- 2. V rejstříku klikněte vpravo na "Registrace do rejstříku"
- 3. Krok 1 zadejte své IČO a klikněte na "načíst data z ARES" nic neměnit takto je to v pořádku!
- 4. Zkontrolujte a klikněte na "další krok"
- 5. Krok 2 Členství v jiných sportovních organizacích zadejte 00442739 (je to IČO SH ČMS)
  - Typ sportovní organizace zadejte Klub/TJ
  - Předmět hlavní činnosti zadejte organizace sportovní činnosti je přednastaveno
  - Předmět činnosti ve sportu zadejte organizace sportovní činnosti je přednastaveno
- 6. Krok 3 zadejte údaje kontaktní osoby, která bude kontaktována, když bude potřeba něco doplnit (nemusí to být starosta) <u>telefon uvést ve formátu +420, pečlivě kontrolovat kontaktní email ( změna se provádí písemnou žádostí)</u>
- Krok 4 nastavení hesla <u>Podmínkou je, aby heslo mělo minimálně osm znaků, obsahovalo malá i velká</u> písmena, číslici a alespoň jeden speciální znak (\*/+-:;,. apod.).
- Jako uživatelské jméno je nastaveno IČO vašeho SDH. Uživatelské jméno nelze změnit. 8. Po úspěšné registraci Vám přijde na zadaný mail formulář, který si vytiskněte, **DOPIŠTE RUČNĚ starostu**,
- starosta podepíše a <u>odešlete poštou na adresu uvedenou v dokumentu, obálku označit " REJSTŘÍK SPORTU"</u>
  9. <u>Pokud máte připravenou tabulku můžete rovnou pokračovat na zápis dat.</u>

## Jak přidat sportovce do rejstříku?

Nejprve si musíme vyplnit soubor ve formátu CSV, který si stáhneme na:

Upravená tabulka (předvyplněná) tabulka je na www.oshtabor.cz . Tabulku neupravovat nechat volné sloupce.

https://rejstriksportu.msmt.cz/user/struktura-csv

## Do tabulky vyplňte SPORTOVCE (podle směrnice sportovních oddílů SDH) a TRENÉRY

## Vysvětlení pojmů dle směrnice:

https://sport.dh.cz/images/Dokumenty/sport/dokumenty/sportovnioddily/2020/Smernice\_sportovnich\_oddilu\_SH\_CMS.pdf

# 2.2. Sportovec

Sportovcem je pro účely této Směrnice každý člen SH ČMS, který v daném kalendářním roce skutečně vykonává sportovní činnost v oblasti hasičského sportu.

Jako základní členění sportovců SH ČMS lze definovat rozdělení na základě věku. Toto členění se prolíná všemi sportovními aktivitami jak v České republice, tak na mezinárodní úrovni.

2.2.1. Aktivní sportovec

Za aktivního sportovce se pro účely této směrnice považuje člen SH ČMS, který v daném kalendářním roce vykonává sportovní činnost v oblasti hasičského sportu a zúčastnil se min. 4 soutěží pořádaných SH ČMS nebo pobočnými spolky SH ČMS.

2.2.2. Sportovec v soutěžích

Za sportovce v soutěžích se pro účely této směrnice považuje člen SH ČMS, který v daném kalendářním roce vykonává sportovní činnost v oblasti hasičského sportu respektive v jeho odvětví – požárního sportu a zúčastnil se min. jednoho kola postupové soutěže mládeže (hry Plamen), dorostu, mužů a žen.

# 6.1. Trenér

Trenérem je pro účely této Směrnice každý člen SH ČMS, který v daném kalendářním roce reálně vykonává trenérskou činnost v oblasti hasičského sportu, který splňuje následující obecné podmínky:

dosažení věku 18 let

 - úspěšné absolvování stanovené odborné přípravy (školení v SH ČMS, nebo vzdělávání mimo SH ČMS viz níže) Zásady pro udělování trenérské kvalifikace v požárním sportu stanovuje Sdružení hasičů Čech, Moravy a Slezska (SH ČMS) po projednání trenérsko-metodické komise (TMK) spolku ve spolupráci s UK FTVS v Praze.

Upozornění pro žadatele MŮJ KLUB!

# <u>Všichni mladí sportovci, které jste uvedli v seznamu, který jste přiložili k žádosti Můj klub musí být zapsáni do</u> <u>rejstříku!</u>

Komentář k vyplnění souboru CSV:

Veškeré informace pro zápis do tabulky včetně RČ jsou v evidenci SDH.

Nejrychlejší způsob vyplnění je, pokud si uložíte seznam čelenů z evidence ve formátu exel, umažete řádky s členy, kteří nesplňují podmínky sportovec, a následně do tabulky CVS můžete kopírovat sloupečky, které mají stejný formát např: jméno, příjmení.....

| JMENO            | Povinné; Jméno; Bude porovnáno s Registrem obyvatel                                                                                                    |  |  |  |  |
|------------------|----------------------------------------------------------------------------------------------------|--|--|--|--|
| DALSI_JMENA      | Nepovinné; Další jména                                                                                                    |  |  |  |  |
| PRIJMENI         | Povinné; Příjmení; Bude porovnáno s Registrem obyvatel                                                                                                    |  |  |  |  |
| RODNE_CISLO      | Povinné pro občany ČR; Formát: 9-10 čísel bez mezer a bez lomítka.<br>POZOR! Než začnete vyplňovat rodná čísla do tabulky, označte všechny buňky v tomto sloupci jako formát TEXT. Potíže činní<br>zejména rodná čísla s nulami na začátky např. 0002051001. Takto musíte vidět zápis v tabulce.<br>Nepovinné pouze pro cizí státní příslušníky. |  |  |  |  |
| OBCANSTVI        | Povinné; pokud je osoba občanem ČR vyplňte 1                                                                                                    |  |  |  |  |
| DATUM_NAROZENI   | Povinné; Formát DD.MM.RRRR bez nul (např.1.1.2018);<br>Bude porovnáno s Registrem obyvatel                                                                                                    |  |  |  |  |
| SPORTOVEC        | Povinné; Je fyzická osoba sportovec? $1 = ANO, 0 = NE$                                                                                                    |  |  |  |  |
| TRENER           | Povinné; Je fyzická osoba trenér? <b>1</b> = ANO, <b>0</b> = NE                                                                                                    |  |  |  |  |
| SPORTOVCEM_OD    | Povinné; Od kterého roku je fyzická osoba evidována jako sportovec? Formát RRRR (např. 1980), pokud je položka nevyplněna, doplní se aktuální rok, zde uvádějte rok vstupu do SH ČMS                                                                                                    |  |  |  |  |
| SPORTOVCEM_DO    | Nepovinné; Pokud členství trvá, toto pole nevyplňujte; Do kterého roku je fyzická osoba evidována jako sportovec? Formát RRRR (např. 2019)                                                                                                    |  |  |  |  |
| TRENEREM_OD      | Povinné; Od kterého roku je fyzická osoba evidována jako trenér? Formát RRRR (např. 1980), pokud je položka nevyplněna, doplní se aktuální rok, zde uvádějte nejdříve rok 2015 (tj. rok platnosti směrnice o trenérských kvalifikacích)                                                                                                    |  |  |  |  |
| TRENEREM_DO      | Nepovinné; Pokud členství trvá, toto pole nevyplňujte; Do kterého roku je fyzická osoba evidována jako trenér? Formát RRRR (např. 2019)                                                                                                    |  |  |  |  |
| NAZEV_OBCE       | Povinné v případě cizinců; Název obce, PRO OBČANY ČR NEPOVINNÉ                                                                                                    |  |  |  |  |
| NAZEV_CASTI_OBCE | Povinné v případě cizinců; Název části obce, PRO OBČANY ČR NEPOVINNÉ                                                                                                    |  |  |  |  |
| NAZEV_ULICE      | Povinné v případě cizinců; Název ulice, PRO OBČANY ČR NEPOVINNÉ                                                                                                    |  |  |  |  |
| CISLO_POPISNE    | Povinné v případě cizinců; Číslo popisné, PRO OBČANY ČR NEPOVINNÉ                                                                                                    |  |  |  |  |
| CISLO_ORIENTACNI | Povinné v případě cizinců; Číslo orientační, PRO OBČANY ČR NEPOVINNÉ                                                                                                    |  |  |  |  |
| PSC              | Povinné v případě cizinců; PSČ PRO OBČANY ČR NEPOVINNÉ                                                                                                    |  |  |  |  |

| DRUH_SPORTU | U požárního sportu vyplňte 86                         |
|-------------|-------------------------------------------------------|
| EXT_ID      | Nepovinné; Vlastní identifikátor sportovní organizace |

### U členů SH ČMS, občanů ČR nemusíte položky název obce, atd. vyplňovat.

### Po vyplnění tabulku uložte!

#### Uložit jako CSV – textový soubor s oddělovači

#### K vložení dokumentu do rejstříku

- 1. Musíte být registrovaní a přihlášení
- 2. Když jsme přihlášení, tak klikneme vpravo nahoře na "Zapsat údaje"
- 3. Zde vybereme "Přidat údaje o sportovcích a trenérech"
- 4. Zde najdeme tlačítko "Nahrát CSV"
- 5. Po kliknutí vyberte Váš CSV soubor a klikněte na otevřít
- 6. CSV soubor se nahraje a ve spodní části uvidíte, co se vám nahrálo a případné chyby

#### Takto musí vypadat správný zápis: 1. – 1.2. Dokončeno s úspěchem

|                                                 | Odhlásit Časté dotazy Helpdesk |                     |              |          |  |  |  |  |
|-------------------------------------------------|--------------------------------|---------------------|--------------|----------|--|--|--|--|
| MINISTERSTVO ŠKOLSTVÍ,<br>MLÁDEŽE A TĚLOVÝCHOVY | Sportovní organizace           | Sportovci a trenéři | Zapsat údaje | Můj účet |  |  |  |  |
| Detail Zapisu uuaju o sportovcicit a trenerecit |                                |                     |              |          |  |  |  |  |

Omlouváme se za dočasný výpadek v kalkulaci počtu sportovců a trenérů, který může být v rozporu s počty u vedenými v historii zápisů. Na odstranění chyby pracujeme

Na této stránce provádíte hromadný zápis dat o fyzických osobách (sportovcích a trenérech) pomocí souboru CSV nebo formou vkládání údajů o jednotlivých osobách prostřednictvím odkazu "Přídání záznamu" přímo zde v internetové aplikaci.

Jedná se o fyzické osoby, které jsou členy Vaší sportovní organizace, a také o fyzické osoby, které jsou členy ve Vámi sdružených sportovních organizacích.

Celý proces probíhá ve třech níže uvedených krocích, z nichž v tuto chvíli můžete provést pouze první krok – nahrání souboru CSV s daty o sportovcích a trenérech do databáze Rejstříku.

Pokud v průběhu nahrávání souboru CSV přerušíte práci s aplikací (zavření internetového prohlížeče, vypnutí počítače apod.) musíte po opětovném přihlášení do aplikace soubor nahrát znovu. Původně nahrávaná data se do databáze nepropiší.

Druhý krok – porovnání dat s Registrem obyvatel (ROB) se v tuto chvíli připravuje. Ve chvíli, kdy dojde k napojení na tento registr, budou Vámi zapsané údaje automaticky porovnány s daty v registru, o čemž budete informováni e-mailem. Výsledná data budete pak moci přímo zde v internetové aplikaci upravovat a stahovat, včetně seznamu chybových položek. Celý proces zápisu pak dokončíte třetím krokem – uložením zpracovaných a porovnaných dat do Rejstříku.

Pokud systém při nahrávání dat v průběhu kroku 1 objeví chybu, tak se po dokončení nahrávání dat ve sloupci stav objeví informace "Dokončeno s chybou". Chybové řádky v CSV nelze do databáze nahrát a musíte je opravit. Typická chyba je například špatně zadané datum narození. Pokud systém nenalezne chyby, zobrazi se informace "Dokončeno s úspěchem". Tento stav umožňuje dokončení zápisu údajů do Rejstříku. U některých řádků v CSV však mohou být zobrazena upozornění. Typické upozornění je například chybějicí údaje o trvalém pobytu sportovce nebo trenéra (tato informace bude následně získána z Registru obyvatel). Soubor jak s chybami, tak i s upozorněními lze stáhnout do počítače, opravit ho, a do systému znovu nahrát.

Další informace a návod k použití naleznete v nápovědě k zápisu údajů.

| Krok | Akce                                    | Stav                 | Stáhnout CSV s chybami | Storno zápisu dat |
|------|-----------------------------------------|----------------------|------------------------|-------------------|
| 1    | Nahrání souboru CSV do databáze         | Dokončeno s úspěchem | Nahrát CSV             |                   |
| 1.1  | Komunikace s ARES                       | Dokončeno s úspěchem |                        |                   |
| 1.2  | Kontrola správnosti údajů               | Dokončeno s úspěchem |                        |                   |
| 2    | Porovnání nahraných údajů s ROB         | Neproběhlo           |                        |                   |
| 3    | Uložení zpracovaných údajů do Rejstříku | Neproběhlo           |                        |                   |
|      |                                         |                      |                        |                   |

V případě vašich dotazů ohledně zpracování tabulky ve formátu CSV nebo ohledně vkládání do rejstříku kontaktujte tyto konzultanty:

Pro kraj Moravskoslezský, Olomoucký, Zlínský a Jihomoravský: Martin Sobotka, tel. 721 677 172, mail <u>Martin.185@seznam.cz</u> Pro kraj Pardubický, Královéhradecký a Vysočina: Michal Kolka, tel. 702 151 378, mail <u>kolka@dh.cz</u> Pro kraj Středočeský, Jihočeský a Praha: Monika Němečková, tel. 606 683 699, <u>monika.nemeckova@dh.cz</u> Pro kraj Ústecký a Liberecký: Martina Crháková, tel. 721 722 075, mail: <u>doubravova.mar@volny.cz</u> Pro kraj Plzeňský a Karlovarský: Jana Škalová, mail: <u>janaskalova.zel@seznam.cz</u>, první kontakt prosíme mailem